# Инструкция

т (3412)918101,906515

по работе в АРМ «Медосмотр»

1. Зайдите на сайт <u>http://www.cryptoweb.ru/setup-meo</u> и выполните все действия последовательно.

криптовеб

- 2. ►Откройте шаблон MS Excel (рис.1): Нажмите «Пуск → Программы → КриптоВеб → Электронный медосмотр → Шаблон списка сотрудников».
  ►Внесите данные в MS Excel в соответствии с «Инструкцией по заполнению таблицы» (приложение 1).
  ►Сохраните файл в MS Excel 97-2003: нажмите «Файл → Сохранить как → Книга Excel 97-2003», выберите его и нажмите «Сохранить».
- 3. Загрузите файл MS Excel в АРМ «Медосмотр»:
  - ►Откройте ярлык программы на рабочем столе, (рис.2), дважды щелкнув по нему мышкой.
  - ▶Выберите в открывшемся окне программы «Меню → Файл → Создать новый…» (рис.3)

| 9 | Организация медицинского осмот                                                                                  | тра |       |                       |                                                                                                    |           |                                                                                                    | d X   |  |
|---|----------------------------------------------------------------------------------------------------|-----|-------|-----------------------|----------------------------------------------------------------------------------------------------|-----------|----------------------------------------------------------------------------------------------------|-------|--|
|   | КРИПТОВЕБ<br>Автономное бесплатное приложение<br>для автоматизации организации медосмотров сотрудников          |     |       |                       |                                                                                                    |           | Меню                                                                                                    |       |  |
|   | ан на мала на кака на кака на кака на кака на кака на кака на кака на кака на кака на кака на кака на кака на к |     |       |                       |                                                                                                    | 1         | Подготовить направление на медосмотр<br>Подготовить список сотрудников<br>Подготовить лист ознакомления<br>Подготовить календарный план<br>Подготовить приказ о медосмотре |       |  |
|   | Данные организации                                                                                              |     |       |                       |                                                                                                    |           |                                                                                                    |       |  |
|   | Общие панные Чи                                                                                                 |     |       |                       | Создать новый                                                                                                    |           | Файл                                                                                                    | •     |  |
|   | Название *                                                                                                    |     | оквэд | <ul> <li>✓</li> </ul> | Открыть<br>Сохранить Сохранить Сохранить как<br>Последние использованные файлы<br>Сохранять изменения автоматически | здать нот | Справка<br>ый файл для хранения данных о медосын                                                                                                    | отрах |  |

▶Заполните поля и нажмите «Сохранить». Ячейка «Название» является обязательной рис.з

#### 4. Импорт данных в АРМ:

► Нажмите «Меню → Экспорт/импорт» → Импортировать из файла MS Excel.»

►Укажите в появившемся окне выбора местоположения. подготовленный предприятием файл MS Excel, заполненный данными о сотрудниках на медосмотр, и нажмите «Открыть». После этого файл будет автоматически загружен в АРМ медосмотра.

► Причины ошибок и их устранение. Если при импорте программа выдает ошибки, перейдите к следующему пункту инструкции и устраните их:

- несоответствие формата: откройте файл с сохраненным списком сотрудников в MS Excel, нажмите «Файл Сохранить как Книга Excel 97-2003», выберите его и нажмите «Сохранить».
- нарушение структуры файла MS Excel: скопируйте данные из заполненного файла в верный незаполненный шаблон. (п.2) После того, как все данные будут перенесены, сохраните файл, нажав «Файл → Сохранить как → Книга Excel 97-2003», укажите наименование файла, «Сохранить».
   Примечание: в версии MS Office 2007 вместо пункта «Файл» следует нажимать на значок:
- 5. **Проверьте и исправьте список сотрудников** на наличие в нем ошибок. Если такие записи имеются, то они будут выделены красным цветом. (рис.4).

▶Для просмотра ошибочных записей нажмите мышкой на сообщение «Есть записи с ошибками!».

| Организация медицинского осмотра ( | данные из файла : ООО_Предприятие)                                                                                        |         |                |                            |
|------------------------------------|----------------------------------------------------------------------------------------------------|---------|----------------|----------------------------|
|                                    | Автономное <b>бесплатное</b> приложение<br>для автоматизации <b>организации медосмотров сотрудников</b> - ООО Предприятие |         |                | Меню                       |
| Организация Сотрудники             |                                                                                                    |         | <u>Подгото</u> | вить файл заказа на осмотр |
| Персоная Есть записи               | с оцибками!                                                                                                    |         |                | Добавить стяL+U            |
|                                    | ΟΝΦ                                                                                                    | Пол     | Возраст        | СНИЛС                      |
|                                    |                                                                                                    | Любой 💌 |                |                            |
| П Горбунов Сергей Геннед           | ьевич                                                                                                    | М       | 62             | 48968034123                |
| П Терентьева Дарья Анато           | Bleend                                                                                                    | ж       | 39             | 10852186                   |
| Васильева Анжелика Ал              | ексеевна                                                                                                    | ж       | 42             | 148482765054               |

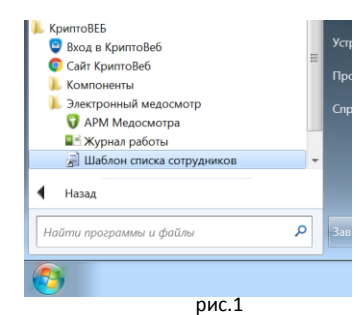

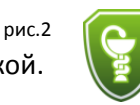

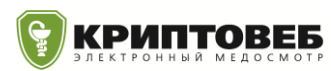

► Для исправления отметьте ошибочную запись галочкой и нажмите «Редактировать», рис.4 либо щелкните по ней два раза мышкой. Появится окно карточки сотрудника, в котором красным цветом выделены ошибки. Исправьте ошибки и нажмите «Сохранить». (рис.5)

► Переходите к оформлению документов после исчезновения в заголовке списка сообщения «Есть записи с ошибками!».

| Организация Сотрудники | <u>Подготовить файл заказа на осмотр</u> |                  |                  |                      |   |                                    |   |
|------------------------|------------------------------------------|------------------|------------------|----------------------|---|------------------------------------|---|
| Заполнение кар         | оточки сотрудника                        | Вернуться без со | охранения стяL+в | Сохранить CTRL+Enter |   |                                    |   |
| Общая информация       | Вредные факторы, а также вид раб         | оты              |                  |                      |   |                                    |   |
| Фамилия *              | Терентьева                               |                  |                  |                      | ] |                                    |   |
| Имя *                  | Дарья                                    | Отчество         | Анатольевна      |                      |   |                                    |   |
| Дата рождения *        | 13.12.1975                               | Пол *            | ⊚м ⊛ж            |                      |   |                                    |   |
| снилс *                | 10852186                                 | Инвалидность     | Нет              | •                    |   | Длина кода СНИЛС<br>должна быть 11 | E |
|                        | Работа                                   |                  |                  |                      |   |                                    |   |
| Профессия *            | Санитарка                                | Должность        | Санитарка        |                      |   |                                    |   |

6. Оформление документации на медосмотр:

рис.5

▶Выберите заголовок «Организация» и заполните все поля (ОГРН, ОКВЭД, адрес, город, регион, должности и ФИО ключевых сотрудников, (рис.3, первые 5 пунктов меню)) и нажмите «Сохранить».
 ▶Нажмите «Меню → выберите соответствующий раздел: подготовить направление, список, лист ознакомления, календарный план, приказ о медосмотре».

▶Сформированные документы MS Office сохраните в нужный раздел через «Файл → Сохранить как.»

 Выгрузите список для : «Меню → Экспорт/импорт → Экспортировать в обменный файл»
 Заполненный предприятием список сотрудников на медосмотр должен поступать в МО только на флешке, отправка по электронной почте <u>строго запрещена</u> в соответствии с Федеральным законом от 27.07.2006 г. №152-ФЗ «О персональных данных».

> Список сотрудников на медосмотр может быть передан в одном из двух файлов: Файл APM медосмотра Файл MS Excel

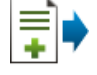

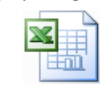

- 8. Завершите работу в АРМ «Медосмотр», нажав кнопу «Закрыть»
- 9. Загрузка данных из АРМ в КриптоВеб (раздел для МО):
  - ▶Выдайте организации установочный пакет АРМ, инструкцию и шаблон MS Excel по электронной почте.
     ▶Запросите у предприятия заполненный список сотрудников на медосмотр.

► Осуществите импорт данных в систему «КриптоВеб»: «Меню → Экспорт/импорт → Загрузить в систему КриптоВеб». Или напрямую через кнопку «Загрузить в КриптоВеб».

▶ Выберите пункт «Создать новую организацию-заказчика (и осмотр для нее)», если организация и список сотрудников загружаются впервые. В случае, когда предприятие уже имеется в базе «КриптоВеб», отметьте пункт «Использовать существующую организацию заказчика» и в перечне осмотров выберите создание нового осмотра. Затем нажмите кнопку «Начать загрузку данных в базу КриптоВеб» и подтвердите загрузку.

10.Завершите работу в АРМ «Медосмотр», нажав кнопу «Закрыть»

## Перед обращением в службу технической поддержки:

B

Скачайте с <u>cryptoweb.ru/help</u> и запустите «КриптоВеб-Помощник» — вспомогательную программу для настройки – удаленный помощник или Anydesk с <u>anydesk.com/ru/downloads</u>

### Контакты:

Техническая поддержка: 8 (3412) 918101 или 8-800-301-81-01 (звонок бесплатный по РФ) Вопросы подключения: 8-9090-606-515 адрес электронной почты <u>info@meo.su</u>

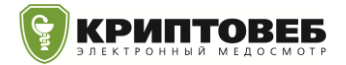

## Инструкция

### по заполнению таблицы для АРМ «Медосмотр».

▶Заполните таблицу, выполнив следующие требования:

- Таблица должна быть в формате MS Excel 97-2003.
- Заполняется только прилагаемая таблица.
- Собственные варианты списков работников не допускаются.
- В таблице есть обязательные и дополнительные ячейки для заполнения. Все ячейки красного цвета необходимо заполнить для каждого сотрудника.
- После заполнения таблицы загрузите ее в АРМ для оформления документации в организации

▶Перечень полей приведен в таблице 1. Цветом выделены обязательные поля.

Таблица 1.

| Наименование        | Формат                               | Описание                                  |  |  |
|---------------------|--------------------------------------|-------------------------------------------|--|--|
| Фамилия             | Текст (цифры, буквы)                 | Фамилия пациента полностью                |  |  |
| Имя                 | Текст (цифры, буквы)                 | Имя пациента полностью                    |  |  |
| Отчество            | Текст (цифры, буквы)                 | Отчество пациента полностью               |  |  |
| Пол(М/Ж)            | Два возможных значения: «М», «Ж».    | Пол пациента                              |  |  |
| Специальность или   | Текст (цифры, буквы)                 | Наименование специальности                |  |  |
| должность           |                                      |                                           |  |  |
| Дата рождения       | Дата в формате «дд.мм.гггг»          | Дата рождения пациента                    |  |  |
| Вредные/опасные     | Список чисел через запятую. Буквы не | Номера вредных факторов из приложения 1   |  |  |
| факторы и работы    | допускаются!                         | приказа 302н через запятую.               |  |  |
| по приказу 29н      |                                      |                                           |  |  |
| Номер СНИЛС         | 11 цифр                              | СНИЛС — Должны быть введены все 11 цифр   |  |  |
| Номер телефона      | Набор цифр                           | Один контактный телефон                   |  |  |
| Стаж (месяцы)       | Число                                | Величина стажа, количество месяцев.       |  |  |
| Подразделение       | Текст (цифры, буквы)                 | Наименование подразделения                |  |  |
| Таб.№               | Текст (цифры, буквы)                 | Табельный номер                           |  |  |
| Адрес регистрации   | Текст (цифры, буквы)                 | Адрес прописки пациента                   |  |  |
| Адрес факт.         | Текст (цифры, буквы)                 | Фактический адрес проживания пациента     |  |  |
| Инвалидность(1,2,3) | Возможные значения: <пусто>, 1, 2, 3 | Группа инвалидности                       |  |  |
| Номер паспорта      | 4 цифры                              | Номер паспорта пациента                   |  |  |
| Серия паспорта      | 6 цифр                               | Серия паспорта пациента                   |  |  |
| Дата выдачи         | Дата в формате «дд.мм.гггг»          | Дата выдачи паспорта пациента             |  |  |
| Кем выдан           | Текст (цифры, буквы)                 | Наименование органа, выдавшей паспорт     |  |  |
| Номер полиса ОМС    | Цифры и числа произвольно            | Номер полиса ОМС                          |  |  |
| Страховая компания  | Текст (цифры, буквы)                 | Наименование страховой компании ОМС       |  |  |
| МО по месту жит-ва  | Текст (цифры, буквы)                 | Поликлиника по месту жительства пациента. |  |  |
| Примечание          | Текст (цифры, буквы)                 | Примечание, комментарий                   |  |  |